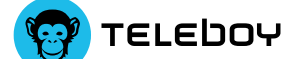

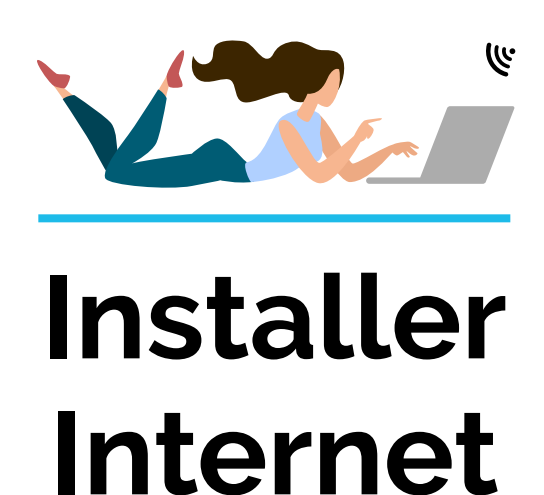

## Sont inclus dans ta livraison:

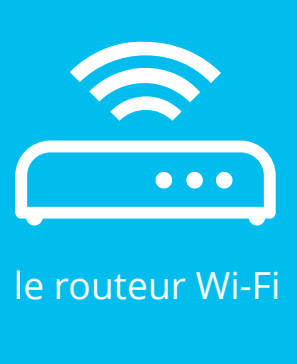

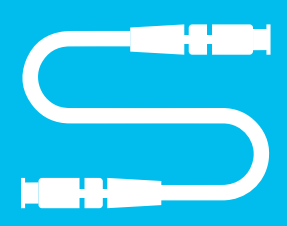

un câble à fibre optique

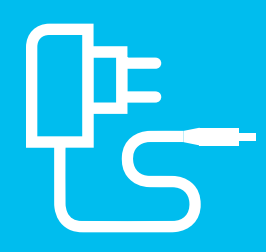

un bloc d'alimentation

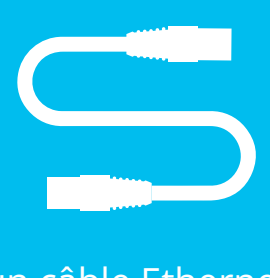

un câble Ethernet

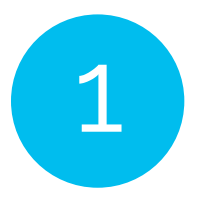

Identifie où se trouve la prise OTO

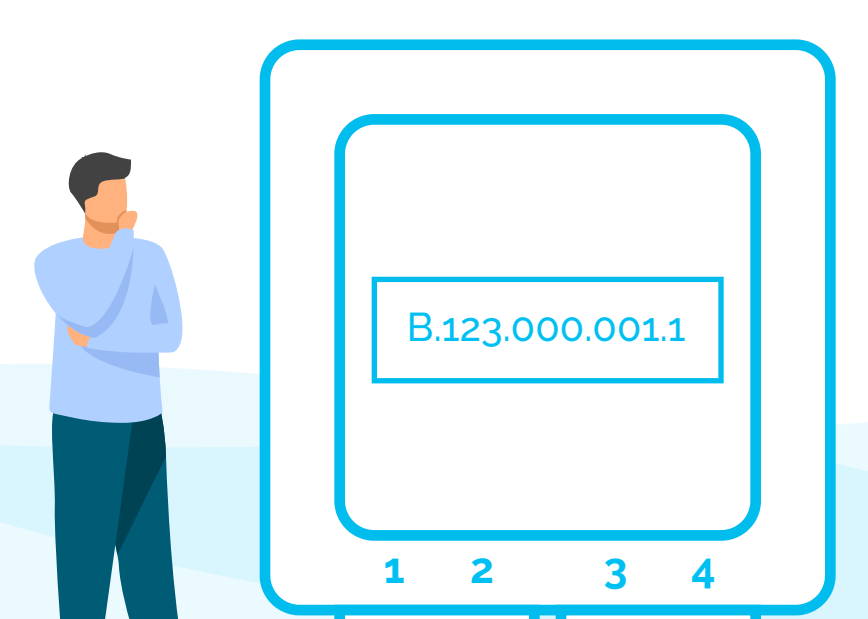

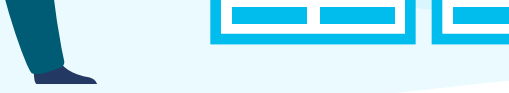

Conseil La prise OTO (fibre optique) se trouve généralement soit dans le boîtier à fusible ou multimédia, soit dans le salon.

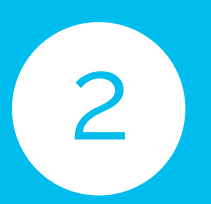

Connecte le routeur WLAN à la prise OTO

2.1. Tu as besoin pour cela du câble à fibre optique

# Conseil N'oublie pas de retirer les embouts de protection avant de le brancher.

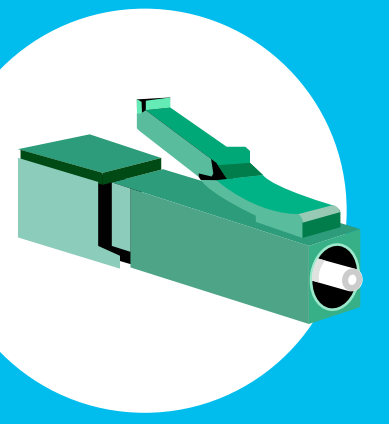

# 2.2.

Branche l'extrémité fine du câble à fibre optique dans la boîte OTO dans l'emplacement 2. La couleur n'a pas d'importance.

### 2.3.

Branche ensuite l'autre extrémité du câble de fibre optique dans le routeur. L'emplacement dans le routeur est normalement marqué «Fibre». Comme le montre l'image, l'extrémité du câble a normalement un connecteur épais. Mais cela peut aussi varier en fonction du routeur. Il en va de même pour la couleur.

#### Conseil

Le câble à fibre optique ne doit pas être plié ni pressé dans un passe-câbles. Il pourrait facilement se rompre, ce qui interromprait toute connexion Internet.

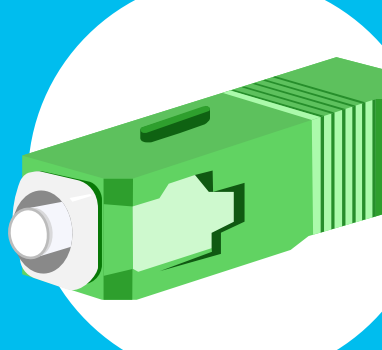

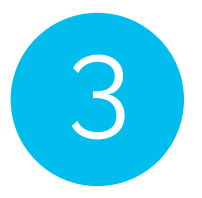

Connecte le routeur Wi-Fi à la prise de courant

## 3.1. Connecte la petite fiche du bloc d'alimentation au routeur Wi-Fi, à l'emplacement où il est écrit «Power».

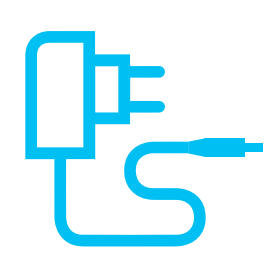

# 3.2. Raccorde la fiche bipolaire à la prise de courant ou à la prise multiple la plus proche.

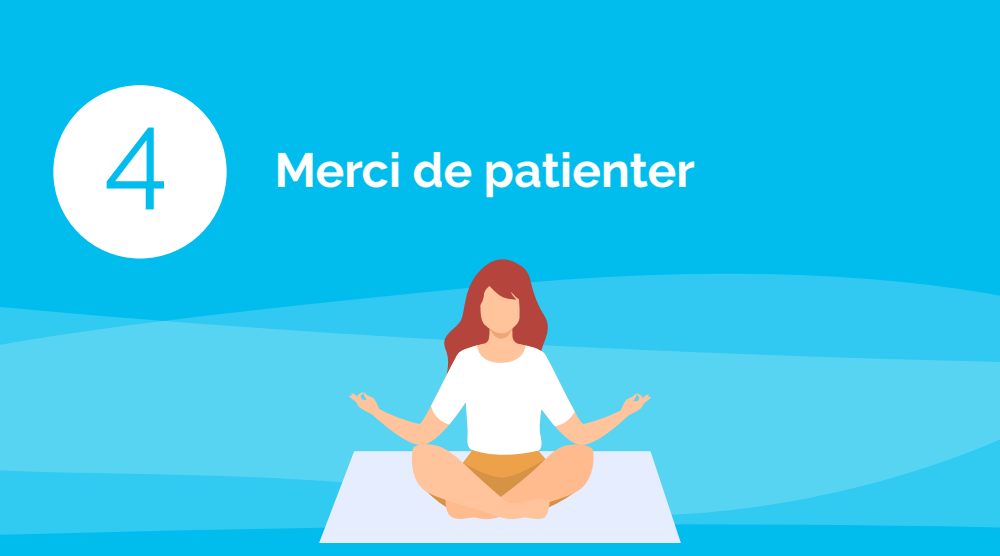

Quelques instants. Il faut compter entre 2 et 5 minutes pour que le routeur Wi-Fi soit configuré et prêt à démarrer. Le voyant LED d'Internet et/ou de la fibre s'allume maintenant en continu.

## Conseil

Le routeur Wi-Fi et Internet se configurent automatiquement. Tu n'as aucun réglage à effectuer toi-même pour qu'Internet fonctionne.

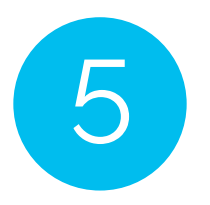

Connecte-toi au Wi-Fi

5.1. Sélectionne le symbole du Wi-Fi/Internet sur ton appareil (PC, Smartphone, console de jeux, etc.) et connectetoi au Wi-Fi.

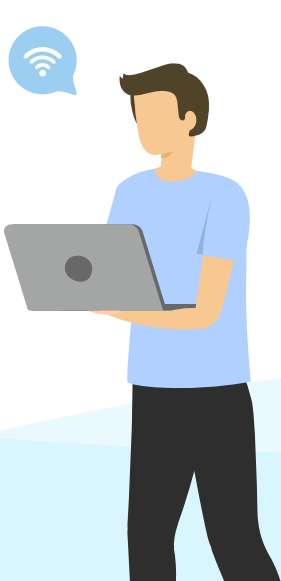

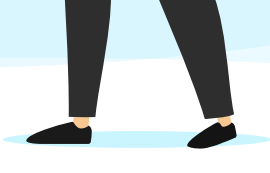

5.2. Entre la clé WPA2 comme mot de passe pour le Wi-Fi.

Conseil Tu trouveras le nom du réseau Wi-Fi ainsi que la clé WPA2 sous le routeur. Par défaut, tu peux également raccorder un appareil par câble Ethernet.

## Et le code d'activation?

Un code d'activation t'est demandé lorsque tu ouvres ton navigateur pour la première fois? Si oui, tu devrais avoir reçu un e-mail de confirmation avec le code.

Conseil Aucun e-mail reçu? Vérifie dans ton dossier de courrier indésirable.

> **Bravo!** Tu a réussi à installer Internet.

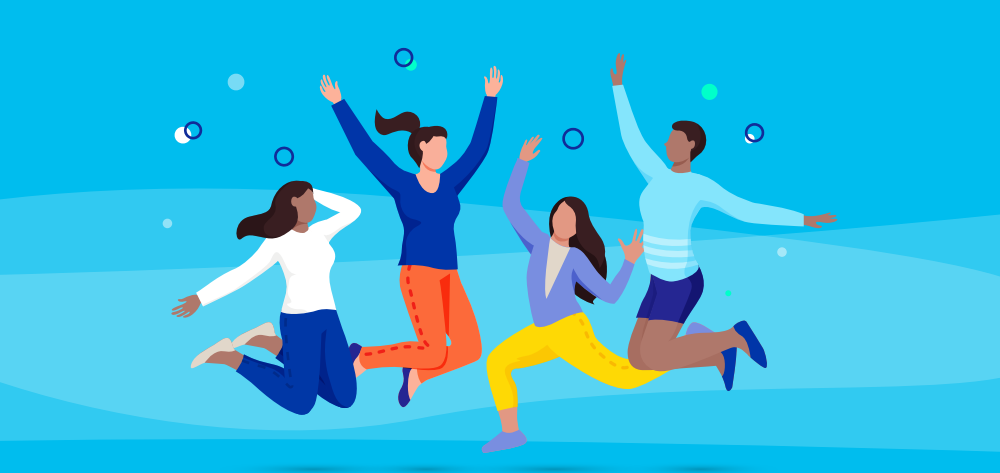

+++

Tu rencontres des problèmes ou as des questions concernant ton raccordement Internet? Nous sommes joignables du lun. au ven. de 8h à 19h.

> 0848 444 888 ou par support.teleboy.ch

> > +++

Attention: nous mettons gratuitement le routeur à ta disposition sous forme de prêt. Merci de conserver l'emballage d'origine et les accessoires.